# EZTool 사용자 설명서

INCON

# 목 차

| 1. | 소개3                     |
|----|-------------------------|
|    | 1.1. EZTool 시작          |
|    | 1.2. 메뉴와 버튼 설명4         |
| 2. | 장비 검색5                  |
|    | 2.1. IP 필터링5            |
| 3. | EZTool 메뉴 별 기능6         |
|    | 3.1. IP 주소 변경 하기6       |
|    | 3.2. 카메라 설정 변경하기        |
|    | 3.3. 카메라 설정 업로드 및 다운로드7 |
|    | 3.4. 장비 업데이트 진행         |

### 1. 소개

#### 1.1. EZTool 시작

EZTool은 UNV 카메라 뿐만 아니라 NVR제품 까지 검색 할 수 있는 프로그램 입니다. 다음 목록은 EZTool의 간략한 목록 입니다.

- IP주소, 서브넷마스크, 게이트웨이 DNS와 호스트이름 설정
- 네트워크에서 사용 가능한 IP 검색
- 모델명, IP주소, MAC 주소 등 제품 정보를 검색
- 원격으로 장비 재부팅
- 엔코딩 설정

#### 1.2. 메뉴와 버튼 설명

EZTool의 메인 화면에 있는 메뉴와 버튼의 특징을 설명 합니다.

| 💽 E | ZTools         |                 |                      |                |                   |    |     |             |                      |   | 0 | - [ | × |
|-----|----------------|-----------------|----------------------|----------------|-------------------|----|-----|-------------|----------------------|---|---|-----|---|
| Dev | ice Management | Disk Calculator |                      |                |                   |    |     |             |                      |   |   |     |   |
| Re  | fresh Login    | Maintenance     | nline Upgrade        | ST Batch Confi | gure IPC/NVR      |    | De  | evice Numbe | r: 10 Enter Keywords | 0 | đ | ø   |   |
| All | IP ^           | Device Name     | Device Model         | Device Config  | MAC               | Co | onf | figuration  | Status               |   |   |     |   |
|     | 192.168.0.60   | AvertX          | AVX-HD40IR           |                |                   | 0  | ŀ   | е           | Not logged in        |   |   |     |   |
|     | 192.168.0.67   | UNIVIEW         | IPC2124SR3-<br>DPF36 |                | 48:ea:63:24:3d:65 | 0  | ŀ   | е           | Not logged in        |   |   |     |   |
|     | 192.168.0.84   | AvertX          | AVX-HD820IR          |                | 48:ea:63:30:c6:2e | o  | F   | е           | Not logged in        |   |   |     |   |
|     | 192.168.0.98   | NONE            | IPC2324EBR-<br>DPZ28 |                | 48:ea:63:2d:00:84 | ø  | ŀ   | е           | Not logged in        |   |   |     |   |
|     | 192.168.0.113  | UNIVIEW         | IPC2122SR3-PF60      |                | 48:ea:63:2e:1f:08 | 0  | F   | е           | Not logged in        |   |   |     |   |
|     | 192.168.0.114  | NVR301-08-P8    | NVR301-08-P8         |                | 48:ea:63:2e:52:90 | 0  | Ł   | е           | Not logged in        |   |   |     |   |
|     | 192.168.0.126  | AvertX          | AVX-HD820IR          |                | 48:ea:63:2f:b6:62 | 0  | F   | е           | Not logged in        |   |   |     |   |
|     | 192.168.0.202  | NVR             | NVR304-32EP          |                |                   | 0  | Ł   | е           | Not logged in        |   |   |     |   |
|     | 192.168.0.222  | UNIVIEW         | IPC322ER-F28         |                | 48:ea:63:24:a1:4a | 0  | Ł   | е           | Not logged in        |   |   |     |   |
|     | 192.168.1.30   | NVR308-64E      | NVR308-64E           |                | 48:ea:63:45:ad:e6 | 0  | Ł   | е           | Not logged in        |   |   |     |   |
|     |                |                 |                      |                |                   |    |     |             |                      |   |   |     |   |
|     |                |                 |                      |                |                   |    |     |             |                      |   |   |     |   |
|     |                |                 |                      |                |                   |    |     |             |                      |   |   |     |   |

1) 메인 메뉴

- Refresh : EZTool을 새로고침 시 사용 합니다.
- Login : 해당 장비를 로그인 할 때 사용 합니다.
- Maintenance : 장비 FW업데이트, 진단 정보 다운로드, 장비 설정 업로드 및 다운로드
- Online Upgrade : 온라인 상으로 장비 업그레이드 시 사용 합니다.
- DST : DST 시간 설정
- Batch Configure : 해당 장비 엔코딩 설정

- IPC/NVR : 연결 된 NVR과 IPC카메라를 선택 하여 NVR에 바로 접속 할 때 사용 합니다.

P.S.1 장비 로그인 시 해당 PC와 IPC 및 NVR이 같은 IP 대역이 아닌 경우 로그인이 되지 않 습니다. EZTool 사용 시 IP 대역을 같은 대역대로 맞춰 주시기 바랍니다.

P.S.2 PC 방화벽이 설정 되어 있는 경우 검색이 되지 않을 수 있습니다. EZTool 사용 시 방화 벽 설정을 확인 하시고 검색하여 주시기 바랍니다.

#### 2. 장비 검색

EZTool 실행 시 IPC카메라 및 NVR 제품을 바로 검색 합니다. Refresh 버튼을 눌러 연결 된 장치를 계속 검색 할 수 있습니다. 장비의 웹페이지를 접속 하려면 Configuration의 <sup>€</sup> 버튼 을 클릭 하면 접속 할 수 있습니다.

#### 2.1. IP 필터링

EZTool은 많은 카메라가 연결 되어 있는 경우 사용자가 쉽게 장비를 검색 할 수 있습니다. EZTool의 오른쪽 상단 검색 창에서 IP 주소 또는 모델 명을 입력 하면 입력 한 장비들을 확 인 할 수 있습니다.

| 6 Е | ZTools         |                 |                      |               |                   |     |            |               | 0 | - 0 | × |
|-----|----------------|-----------------|----------------------|---------------|-------------------|-----|------------|---------------|---|-----|---|
| Dev | ice Management | Disk Calculator |                      |               |                   |     |            |               |   |     |   |
| Re  | fresh          | Maintenance     | Online Upgrade DS    | Batch Confi   | gure IPC/NVR      | ſ   | )evice Nu  | Imber: 4      | 8 | ø   |   |
| All | IP             | Device Nam      | ne Device Model      | Device Config | MAC               | Cor | nfiguratio | on Status     |   |     |   |
|     | 192.168.0.113  | UNIVIEW         | IPC2122SR3-PF60      |               | 48:ea:63:2e:1f:08 | •   | е          | Not logged in |   |     |   |
|     | 192.168.0.67   | UNIVIEW         | IPC2124SR3-<br>DPF36 |               | 48:ea:63:24:3d:65 | •   | е          | Not logged in |   |     |   |
|     | 192.168.0.98   | NONE            | IPC2324EBR-<br>DPZ28 |               | 48:ea:63:2d:00:84 | ø   | е          | Not logged in |   |     |   |
|     | 192.168.0.222  | UNIVIEW         | IPC322ER-F28         |               | 48:ea:63:24:a1:4a | •   | е          | Not logged in |   |     |   |
|     |                |                 |                      |               |                   |     |            |               |   |     |   |

P.S. 1 IP 장치 검색 시 PC IP 대역을 카메라와 같은 대역으로 맞춰야 합니다. 그렇지 않을 경 우 검색 및 로그인이 되지 않을 수 있습니다.

## 3. EZTool 메뉴 별 기능

#### 3.1. IP 주소 변경 하기

EZTool을 통해 사용자가 IP를 손쉽게 변경 할 수 있습니다. 해당 장치를 선택 후 마우스 오 른쪽 클릭하고 Modify Network Address에 접속 하면 해당 IP 주소를 변경 할 수 있습니다. 다중으로 IP를 변경 시 해당 제품을 체크하고 Modify Network Address를 클릭 하면 순서대 로 IP를 변경 할 수 있습니다.

| 💽 E                                                                                                | ZTools                                                                                                    |                                                                                                    |                                                                                                    |                           |              |       |                                                                       |                                                |                |      | 0   | - [ | × |
|----------------------------------------------------------------------------------------------------|----------------------------------------------------------------------------------------------------|----------------------------------------------------------------------------------------------------|----------------------------------------------------------------------------------------------------|---------------------------|--------------|-------|-----------------------------------------------------------------------|------------------------------------------------|----------------|------|-----|-----|---|
| Dev                                                                                                | ice Management                                                                                                    | Disk Calculator                                                                                                    |                                                                                                    |                           |              |       |                                                                       |                                                |                |      |     |     |   |
| Re                                                                                                 | efresh Login                                                                                                    | Maintenance                                                                                                    | nline Ungrade                                                                                                    | DST Batch Configur        |              | D     | ovice N                                                               | imber: 10                                      | Enter Keywords | 0    |     | ä   |   |
|                                                                                                    |                                                                                                    |                                                                                                    |                                                                                                    |                           |              | U     |                                                                       |                                                |                | •    | 1   | ÷   | Ċ |
| All                                                                                                | IP                                                                                                    | Device Name                                                                                                    | Device Model                                                                                                    | Device Config             | MAC          | Con   | figurati                                                              | on Sta                                         | tus            |      |     |     |   |
|                                                                                                    | 192.168.0.60                                                                                                    | AvertX                                                                                                    | AVX-HD40IR                                                                                                    | Modify Network            | Address      | 0     | е                                                                     | Not                                            | logged in      |      |     |     |   |
|                                                                                                    | 192.168.0.84                                                                                                    | AvertX                                                                                                    | AVX-HD820IR                                                                                                    | Restart Device            | 0:2e         | \$    | е                                                                     | Not                                            | logged in      |      |     |     |   |
|                                                                                                    | 192.168.0.98                                                                                                    | NONE                                                                                                    | DPZ28                                                                                                    | Change Password           | <b>)</b> :84 | •     | е                                                                     | Not                                            | logged in      |      |     |     |   |
|                                                                                                    | 192.168.0.202                                                                                                    | NVR                                                                                                    | 💿 Modify I                                                                                                    | Network Address           |              |       |                                                                       | ×                                              | logged in      |      |     |     |   |
|                                                                                                    | 192.168.0.69                                                                                                    | NVR201-04LP                                                                                                    |                                                                                                    |                           |              |       |                                                                       |                                                | ged in         |      |     |     |   |
|                                                                                                    | 192.168.0.114                                                                                                    | NVR301-08-P8                                                                                                    | IP Ad                                                                                                    | dress                     | 192 168      | 0     | 69                                                                    |                                                | logged in      |      |     |     |   |
|                                                                                                    | 192.168.1.30                                                                                                    | NVR308-64E                                                                                                    |                                                                                                    |                           |              | • .   |                                                                       |                                                | logged in      |      |     |     |   |
|                                                                                                    | 192.168.0.113                                                                                                    | UNIVIEW                                                                                                    | Subr                                                                                                    | net Mask                  | 255 . 255 .  | 255 . | 0                                                                     |                                                | logged in      |      |     |     |   |
|                                                                                                    | 192.168.0.67                                                                                                    | UNIVIEW                                                                                                    | Gate                                                                                                    | way                       | 192 . 168 .  | 0.    | 1                                                                     |                                                | logged in      |      |     |     |   |
|                                                                                                    | 192.168.0.222                                                                                                    | UNIVIEW                                                                                                    | Pass                                                                                                    | sword                     |              |       |                                                                       |                                                | logged in      |      |     |     |   |
|                                                                                                    |                                                                                                    |                                                                                                    |                                                                                                    |                           |              |       |                                                                       |                                                |                |      |     |     |   |
|                                                                                                    |                                                                                                    |                                                                                                    |                                                                                                    |                           |              |       |                                                                       |                                                |                |      |     |     |   |
|                                                                                                    |                                                                                                    |                                                                                                    |                                                                                                    |                           |              | OK    |                                                                       | ancel                                          |                |      |     |     |   |
|                                                                                                    |                                                                                                    |                                                                                                    | _                                                                                                    |                           |              |       |                                                                       |                                                |                |      |     |     |   |
|                                                                                                    |                                                                                                    |                                                                                                    | _                                                                                                    |                           |              |       |                                                                       |                                                |                |      |     |     |   |
|                                                                                                    | Batch Mod                                                                                                    | lify Network A                                                                                                    | Addresses                                                                                                    |                           |              |       |                                                                       |                                                |                |      |     |     | × |
| IP                                                                                                 | Batch Mod                                                                                                    | lify Network                                                                                                    | Addresses                                                                                                    |                           | ~ .          | ·     |                                                                       |                                                |                |      |     |     | × |
| IP<br>SI                                                                                           | Batch Mod<br>Address<br>ubnet Mask                                                                                                    | lify Network /                                                                                                    | Addresses                                                                                                    |                           | ~ .          | ·     |                                                                       |                                                |                |      |     |     | × |
| IP<br>SI<br>G                                                                                      | Batch Mod<br>Address<br>ubnet Mask<br>ateway                                                                                                    | lify Network                                                                                                    | Addresses<br><br>                                                                                                 | · .                       | ~ .          |       |                                                                       |                                                |                |      |     |     | × |
| IP<br>SI<br>G                                                                                      | Batch Mod<br>Address<br>ubnet Mask<br>ateway                                                                                                    | lify Network A                                                                                                    | Addresses                                                                                                    | ·<br>·<br>·<br>ubnet Mask | ~ ·          |       | Passv                                                                 | vord                                           | Operat         | tion | Res | ult | × |
| IP<br>SI<br>G                                                                                      | Address<br>ubnet Mask<br>ateway<br>IP(old)<br>92.168.0.60                                                                                                    | lify Network A                                                                                                    | Addresses<br><br><br>/) S                                                                                         | ubnet Mask                | ~ ·          |       | Passw<br>2345                                                         | vord                                           | Operat         | tion | Res | ult | × |
| IP<br>SI<br>G<br>1                                                                                 | Batch Mod<br>Address<br>ubnet Mask<br>ateway<br>P(old)<br>92.168.0.60<br>92.168.0.84                                                                                           | lify Network /                                                                                                    | Addresses<br><br><br><br><br>                                                                                     | ubnet Mask                | ~ ·          |       | Passw<br>2345<br>2345                                                 | vord<br>66                                     | Operat         | tion | Res | ult | × |
| IP<br>SI<br>G<br>1<br>1                                                                            | Batch Mod<br>Address<br>ubnet Mask<br>ateway<br>IP(old)<br>92.168.0.84<br>92.168.0.98                                                                                          | lify Network /                                                                                                    | Addresses<br><br><br>/) S                                                                                         | ubnet Mask                | ~ ·          |       | Passw<br>2345<br>2345<br>2345                                         | vord<br>66                                     | Operat         | tion | Res | ult | × |
| IP<br>SI<br>G<br>1<br>1<br>1<br>1                                                                  | Batch Mod<br>Address<br>ubnet Mask<br>ateway<br>P(old)<br>92.168.0.60<br>92.168.0.98<br>92.168.0.98                                                                            | IF Network A                                                                                                    | Addresses<br><br><br>/) S                                                                                         | -<br>-<br>ubnet Mask      | Gateway      |       | Passw<br>2345<br>2345<br>2345<br>2345                                 | vord<br>66<br>66<br>66                         | Operat         | tion | Res | ult | × |
| IP<br>Si<br>G<br>1<br>1<br>1<br>1<br>1                                                             | Batch Mod<br>Address<br>ubnet Mask<br>ateway<br>P(old)<br>92.168.0.84<br>92.168.0.98<br>92.168.0.20<br>92.168.0.20                                                             | Iify Network /                                                                                                    | Addresses<br><br><br>/) S                                                                                         | ubnet Mask                | ~ ·          |       | Passw<br>2345<br>2345<br>2345<br>2345<br>2345                         | vord<br>66<br>66<br>66                         | Operat         | tion | Res | ult | × |
| IP<br>SI<br>G<br>1<br>1<br>1<br>1<br>1<br>1                                                        | Batch Mod<br>Address<br>ubnet Mask<br>ateway<br>P(old)<br>92.168.0.60<br>92.168.0.98<br>92.168.0.98<br>92.168.0.98<br>92.168.0.11                                              | IP(new<br>P                                                                                                    | Addresses<br><br><br>/) S                                                                                         | -<br>-<br>ubnet Mask      | Gateway      |       | Passw<br>2345<br>2345<br>2345<br>2345<br>2345<br>2345                 | vord<br>66<br>66<br>66<br>66<br>66             | Operat         | tion | Res | ult | × |
| G<br>IP<br>G<br>I<br>1<br>1<br>1<br>1<br>1<br>1<br>1<br>1                                          | Batch Mod<br>Address<br>ubnet Mask<br>ateway<br>P(old)<br>92.168.0.60<br>92.168.0.98<br>92.168.0.98<br>92.168.0.98<br>92.168.0.11<br>92.168.0.11                               | IFY Network A                                                                                                    | Addresses<br><br><br><br><br><br><br><br><br><br><br><br><br><br><br><br><br><br><br><br><br><br><br><br><br><br> | ubnet Mask                | ~ Gateway    |       | Passw<br>2345<br>2345<br>2345<br>2345<br>2345<br>2345<br>2345         | vord<br>66<br>66<br>66<br>66<br>66             | Operat         | tion | Res | ult |   |
| IP<br>SI<br>G<br>1<br>1<br>1<br>1<br>1<br>1<br>1<br>1                                              | Batch Mod<br>Address<br>ubnet Mask<br>ateway<br>P(old)<br>92.168.0.60<br>92.168.0.98<br>92.168.0.98<br>92.168.0.98<br>92.168.0.11<br>92.168.1.30<br>92.168.1.30                | IP(new<br>P<br>12<br>12<br>13                                                                                                    | Addresses<br><br><br><br><br>                                                                                     | ubnet Mask                | Gateway      |       | Passw<br>2345<br>2345<br>2345<br>2345<br>2345<br>2345<br>2345<br>2345 | vord<br>66<br>66<br>66<br>66<br>66<br>66       | Operat         | tion | Res | ult | × |
| IP<br>SI<br>G<br>1<br>1<br>1<br>1<br>1<br>1<br>1<br>1<br>1                                         | Batch Mod<br>Address<br>ubnet Mask<br>ateway<br>P(old)<br>92.168.0.60<br>92.168.0.98<br>92.168.0.98<br>92.168.0.98<br>92.168.0.11<br>92.168.0.11<br>92.168.0.11<br>92.168.0.11 | Iify Network /<br>IP(new<br>2<br>4<br>3                                                                                          | Addresses                                                                                                    | ubnet Mask                | ~ · ·        |       | Passw<br>2345<br>2345<br>2345<br>2345<br>2345<br>2345<br>2345<br>2345 | vord<br>66<br>66<br>66<br>66<br>66<br>66<br>66 | Operat         | tion | Res | ult |   |
| IP<br>SI<br>G<br>1<br>1<br>1<br>1<br>1<br>1<br>1<br>1<br>1<br>1<br>1<br>1<br>1<br>1<br>1<br>1<br>1 | Batch Mod<br>Address<br>ubnet Mask<br>ateway<br>P(old)<br>92.168.0.60<br>92.168.0.20<br>92.168.0.20<br>92.168.0.11<br>92.168.1.30<br>92.168.0.11<br>92.168.0.67<br>92.168.0.67 | IP(new<br>IP(new<br>I)<br>IP(new<br>I)<br>I<br>I<br>I<br>I<br>I<br>I<br>I<br>I<br>I<br>I<br>I<br>I<br>I<br>I<br>I<br>I<br>I<br>I | Addresses                                                                                                    | ubnet Mask                | ~ Gateway    |       | 2345<br>2345<br>2345<br>2345<br>2345<br>2345<br>2345<br>2345          | vord<br>66<br>66<br>66<br>66<br>66<br>66<br>66 | Operat         | tion | Res | ult |   |

#### 3.2. 카메라 설정 변경하기

EZTool에서는 IPC카메라를 직접 접속하지 않아도 이미지, 네트워크, 엔코딩 등을 직접 설정 할 수 있습니다. EZTool 메인 화면에서 🍄 버튼을 클릭 합니다.

| 2016/11/28 17:02:07   | Exposure               |             |  |
|-----------------------|------------------------|-------------|--|
|                       | Exposure Mode          | Automatic 🔹 |  |
|                       | Shutter                | 1/50 👻      |  |
| X                     | Gain(dB)               | 0           |  |
|                       | Slow Shutter           | ● Off On    |  |
|                       | Slowest Shutter        | 1/25 *      |  |
| Camara 01             | Compensation           |             |  |
| Image Enhancement     | Day/Night Mode         | Automatic 🔻 |  |
| Brightness            | Day/Night Sensitivity  | Medium 👻    |  |
| Saturation            | Day/Night Switching(s) | 3           |  |
| Contrast              | WDR                    | Off 👻       |  |
| Sharpness             | WDR Level              |             |  |
| 2D Noise Reduction    |                        |             |  |
| 3D Noise Reduction    | Smart Illumination     |             |  |
| Image Rotation Normal | White Balance          |             |  |
|                       |                        |             |  |

1) Image : IPC 카메라의 이미지 설정을 수정 할 수 있습니다.

2) Network : IPC 카메라의 네트워크 설정을 수정 할 수 있습니다.

3) Encoding : IPC 카메라의 엔코딩 설정을 수정 할 수 있습니다.

4) System Information : IPC 카메라의 정보를 확인 할 수 있습니다. 기술지원 또는 RMA 진행 시 펌웨어 정보 및 시리얼 넘버를 확인 시 필요 합니다.

#### 3.3. 카메라 설정 업로드 및 다운로드

IPC 카메라 및 NVR 설정을 업로드 및 다운로드를 할 수 있습니다. 메뉴의 Maintenance를 클릭 후 Browse..에서 저장 된 또는 저장 할 경로를 지정 후 Import(Export)를 클릭 하면 저 장 및 다운이 됩니다.

| Config Management |        |        |
|-------------------|--------|--------|
| Import Settings   | Browse | Import |
| Export Settings   | Browse | Export |

#### 3.4. 장치 업데이트 진행

EZTool을 이용하여 장치를 업데이트 할 수 있습니다. 아래와 같이 진행 합니다.

1) EZTool을 실행 합니다.

2) 해당 장치를 선택 후 [Maintenance]를 클립 합니다.

아래 그림과 같이 팝업 창이 뜨면 업그레이드 파일의 경로를 찾아 업그레이드를 진행 합니다.

| <b>(</b> ) E | ZTools         |                         |                         |                   |                            |                                |                    | <b>@</b> – □ × |
|--------------|----------------|-------------------------|-------------------------|-------------------|----------------------------|--------------------------------|--------------------|----------------|
| Dev          | ice Management | Disk Calculator         |                         |                   |                            |                                |                    |                |
| Re           | fresh Login    | Maintenance             | nline Upgrade           | DST Batch Con     | figure IPC/NVR             | Device Number: 17              | Enter Keywords 🛛 😒 | 🔅 🖻            |
| All          | IP             | Device Name             | Device Mod              | del Device Config | MAC                        | Configuration St               | tatus              |                |
|              | 192.168.0.108  | UPF36                   | UPF36                   | _                 | 48:ea:63:2d:a4:cb          | D C No                         | ot logged in       |                |
|              | 192.168.0.198  | IPC322SR3-<br>DVSPF28-B | IPC322SR3-<br>DVSPF28-B | Maintenance       |                            |                                |                    | ×              |
|              | 192.168.0.105  | IPC744SR5-<br>PF40-32G  | IPC744SR5-<br>PF40-32G  | -Software Upgrade |                            |                                |                    |                |
|              | 192.168.0.101  | NONE                    | IPC2324EBR<br>DPZ28     | Upgrade File      |                            |                                | Browse             | Upgrade        |
|              | 192.168.0.107  | NONE                    | IPC2324EBR<br>DPZ28     | Diagnosis Info    |                            |                                |                    |                |
|              | 192.168.0.202  | NVR                     | NVR304-321              | Storage Path      |                            |                                | Browse.            | Export         |
|              | 192.168.1.30   | NVR301-08-P8            | NVR301-08-              |                   |                            |                                |                    |                |
|              | 192.168.0.201  | NVR302-16E-<br>P16      | NVR302-16               | Config Management |                            |                                |                    |                |
|              | 192.168.0.102  | UNIVIEW                 | IPC2124SR3<br>DPF60     | Import Settings   |                            |                                | Browse             | Import         |
|              | 192.168.0.103  | UNIVIEW                 | IPC324ER3-<br>DVPF36    | Export Settings   |                            |                                | Browse             | . Export       |
|              | 192.168.0.104  | UNIVIEW                 | IPC3234SR-              |                   |                            |                                |                    |                |
|              | 192.168.0.106  | UNIVIEW                 | IPC2124SR3<br>DPF36     | Note: Software up | ograde and configuration i | mport will cause the device to | restart.           |                |
|              | 192.168.0.199  | UNIVIEW                 | IPC2122SR3              |                   | 10.00.00120110100          |                                |                    |                |
|              |                |                         |                         |                   |                            |                                |                    |                |